## Инструкция по заполнению формы сбора информации по реализуемым программам в рамках федерального проекта «Профессионалитет»

## Основные правила:

1. Информация предоставляется по каждой образовательной организации, которая входит в определенный кластер. Данные нужно вводить только по программам Профессионалитета.

2. Программа Профессионалитета разрабатывается на базе конкретной образовательной программы (ПОП-Профессионалитет) и привязана к одному конкретному кластеру. Программа не может одновременно относиться к двум различным кластерам.

**ВАЖНО!** В случае отсутствия реализуемых образовательных программ, во ФГОС которых не предусмотрена ГИА в форме демонстрационного экзамена, в форме 2 заполнить графы 2-4 и в графе 10 указать "0" для учета. Например,

| № п/п | Субъект РФ<br>необходилю выбрать из<br>выпадающего списка | Сокращенное напменование<br>кластера (базовой образовательной<br>организации)<br>необхолю выдрать из<br>выпадающего списка | Сокращенное напменование<br>образовательной организации<br>необходимо выбрать из<br>выпадающего списка | УГПС СПО<br>необходимо<br>выбрать из<br>выпадающего<br>списка | Код и<br>напкенование<br>профессии<br>(специальности)<br>среднего<br>профессионально<br>го образования<br>необходимо<br>выбрать из<br>выпадающего<br>списка | Реквизиты<br>приказа<br>(ФГОС СПО)<br>необходимо<br>выбрать из<br>выпадающего<br>стиска | Наименование<br>квалификации<br>необходилио<br>енести данные | Наименование<br>направленности<br>(при наличии)<br>необходимо<br>внести данные | Ожидаемое (планпруемое)<br>количество выпускников в<br>2026 году, сдающих ГНА<br>необходимо енести данные |
|-------|-----------------------------------------------------------|----------------------------------------------------------------------------------------------------|----------------------------------------------------------------------------------------------------|---------------------------------------------------------------|----------------------------------------------------------------------------------------------------|-----------------------------------------------------------------------------------------|--------------------------------------------------------------|--------------------------------------------------------------------------------|----------------------------------------------------------------------------------------------------|
| 1     | 2                                                         | 3                                                                                                    | 4                                                                                                    | 5                                                             | 6                                                                                                    | 7                                                                                       | 8                                                            | 9                                                                              | 10                                                                                                    |
| 1     | Ярославская область                                       | Ярославский промышленно-экономический<br>колледж им. Н.П. Пастухова                                                        | Ярославский промышленно-экономический<br>колледж им. Н.П. Пастухова                                    |                                                               |                                                                                                    |                                                                                         |                                                              |                                                                                | 0                                                                                                    |
| 2     | Ярославская область                                       | Ярославский промышленно-экономический<br>колледж им. Н.П. Пастухова                                                        | Ярославский градостроительный колледж                                                                  |                                                               |                                                                                                    |                                                                                         |                                                              |                                                                                | 0                                                                                                    |
| 3     |                                                           |                                                                                                    |                                                                                                    |                                                               | 1                                                                                                    |                                                                                         |                                                              |                                                                                | 1                                                                                                    |
|       |                                                           |                                                                                                    |                                                                                                    |                                                               |                                                                                                    |                                                                                         |                                                              |                                                                                |                                                                                                    |

## Как заполнить формы:

•Форма 1 - для выбора данных из предоставленного списка профессий и специальностей, в ФГОС которых не предусмотрена ГИА в форме демонстрационного экзамена (слайды 5 и 6 презентации). По данным профессиям и специальностям ФГБОУ ДПО ИРПО ведется /велась разработка ПОП-П.

Шаг 1: Укажите субъект Российской Федерации (столбец В) Выберите нужный регион из выпадающего списка.

Шаг 2: Укажите сокращенное наименование кластера (столбец С)

Выберите сокращенное наименование вашего кластера (базовой образовательной организации) из выпадающего списка.

Шаг 3: Укажите сокращенное наименование образовательной организации (столбец D)

Выберите вашу образовательную организацию из выпадающего списка.

Шаг 4: Укажите УГПС СПО (столбец Е)

Выберите укрупненную группу профессий и специальностей (УГПС СПО) из выпадающего списка.

Шаг 5: Укажите код специальности и ее наименование (столбец F)

Выберите соответствующую специальность или профессию среднего профессионального образования из выпадающего списка.

Шаг 6: Укажите реквизиты приказа ФГОС СПО (столбец G) Выберите нужные реквизиты приказа из выпадающего списка.

Шаг 7: Укажите наименование квалификации (столбец Н) Выберите нужную квалификацию из выпадающего списка

Шаг 8: Введите направленность программы, при наличии (столбец I) Выберите нужную квалификацию из выпадающего списка.

Шаг 9: Планируемое количество выпускников 2026 года (столбец J)

В этом поле **введите** планируемое количество выпускников **в 2026 году**, которые будут сдавать государственную итоговую аттестацию (ГИА) **в рамках ФП «Профессионалитет»**. Используйте только цифры, без пробелов и иных символов.

Шаг 10: Укажите Форму проведения ГИА (столбец К) Выберите форму проведения ГИА из выпадающего списка.

## • Форма 2 - для внесения данных о профессиях и специальностях:

- **1.** в ФГОС которых не предусмотрена ГИА в форме демонстрационного экзамена,
- 2. ФГОС отсутствует в выпадающем списке формы 1.

Шаг 1: Укажите субъект Российской Федерации (столбец В) Выберите нужный регион из выпадающего списка.

Шаг 2: Укажите сокращенное наименование кластера (столбец С)

Выберите сокращенное наименование вашего кластера (базовой образовательной организации) из выпадающего списка.

Шаг 3: Укажите сокращенное наименование образовательной организации (столбец D)

Выберите вашу образовательную организацию из выпадающего списка.

Шаг 4: Укажите УГПС СПО (столбец Е)

Выберите укрупненную группу профессий и специальностей (УГПС СПО) из выпадающего списка.

Шаг 5: Укажите код специальности и ее наименование (столбец F)

Выберите соответствующую специальность или профессию среднего профессионального образования из выпадающего списка.

Шаг 6: Укажите реквизиты приказа ФГОС СПО (столбец G) Выберите нужные реквизиты приказа из выпадающего списка.

Шаг 7: Укажите наименование квалификации (столбец Н) Внесите нужную квалификацию.

Шаг 8: Введите направленность программы, при наличии (столбец I)

Заполняйте данное поле также кириллическими символами, придерживаясь формата: Производство консервов и пищеконцентратов на автоматизированных технологических линиях. Если направленность отсутствует, оставьте поле пустым.

Шаг 9: Планируемое количество выпускников 2026 года (столбец J)

В этом поле введите планируемое количество выпускников в 2026 году, которые будут сдавать государственную итоговую аттестацию (ГИА) в рамках ФП «Профессионалитет». Используйте только цифры, без пробелов и иных символов.

Шаг 10: Укажите Форму проведения ГИА (столбец К) Выберите форму проведения ГИА из выпадающего списка.